(整数計画)

ある企業では製品 A,B,C を原料 I,II,III,IV用いて生産している. 製品 A,B,C の1単位当たり利益をそれぞれ 80,110,95 とする.

また, 製品 A,B,C を 1 単位生産するのに必要な原料 I,Ⅱ,Ⅲ,Ⅳの それぞれ量と使用可能な上限が次の表で与えられる.

|      | - 1      |
|------|----------|
| -    | <b>/</b> |
|      | 4        |
| -1 X | <b>-</b> |
| ~~~  | _        |

| 製品名 | А | В   | С  | 使用できる |
|-----|---|-----|----|-------|
| 原料  |   |     |    | 上限    |
| Ι   | 4 | 0   | 7  | 90    |
| II  | 1 | 3   | 9  | 60    |
| III | 6 | 0   | 14 | 110   |
| IV  | 4 | 1 0 | 1  | 75    |

これらの条件のもとに,利益を最大にするには製品 A,B,C をそれぞ れ,どれだけ生産すれば良いか.ただし,生産個数は整数値でなければ ならない. 解 法

製品 A,B,C をそれぞれx<sub>1</sub>,x<sub>2</sub>,x<sub>3</sub>単位生産するとき,x<sub>1</sub>,x<sub>2</sub>,x<sub>3</sub>は何れも 整数であり,かつ以下の不等式を満たす.

さらに各製品生産量は負ではないから

 $0 \le x_1, 0 \le x_2, 0 \le x_3$ 

この制約条件のもとに

 $L(x_1, x_2, x_3) = 80 \cdot x_1 + 110 \cdot x_2 + 95 \cdot x_3$ 

を最大化する.

Microsoft Excel のソルバー を用いる.

ソルバーによる解法の例

● Excel に下記の作成例のように表4のデータを作成する.

作成例

| ファイル | ホーム                                        | 挿入 | ページ レイアウト 数 | 式 デ・ | -9 校閲 | 表 | 示 ヘルプ | Analy | tic Solver |     |
|------|--------------------------------------------|----|-------------|------|-------|---|-------|-------|------------|-----|
| E7   | E7 • : × ✓ fx =SUMPRODUCT(B7:D7,B\$2:D\$2) |    |             |      |       |   |       |       |            |     |
|      | F                                          | 4  | В           |      | С     |   | D     |       | Е          | F   |
| 1    |                                            |    | x1          | x2   |       |   | x3    |       |            | MAX |
| 2    |                                            |    |             | 0    |       | 0 |       | 0     |            |     |
| 3    | Ι                                          |    |             | 4    |       | 0 |       | 7     | 0          | 90  |
| 4    | Π                                          |    |             | 1    |       | 3 |       | 9     | 0          | 60  |
| 5    | Ш                                          |    |             | 6    |       | 0 |       | 14    | 0          | 110 |
| 6    | IV                                         |    |             | 4    | 1     | 0 |       | 1     | 0          | 75  |
| 7    | L                                          |    | 8           | 0    | 11    | 0 |       | 95    | 0          |     |
| 8    |                                            |    |             |      |       |   |       |       |            |     |

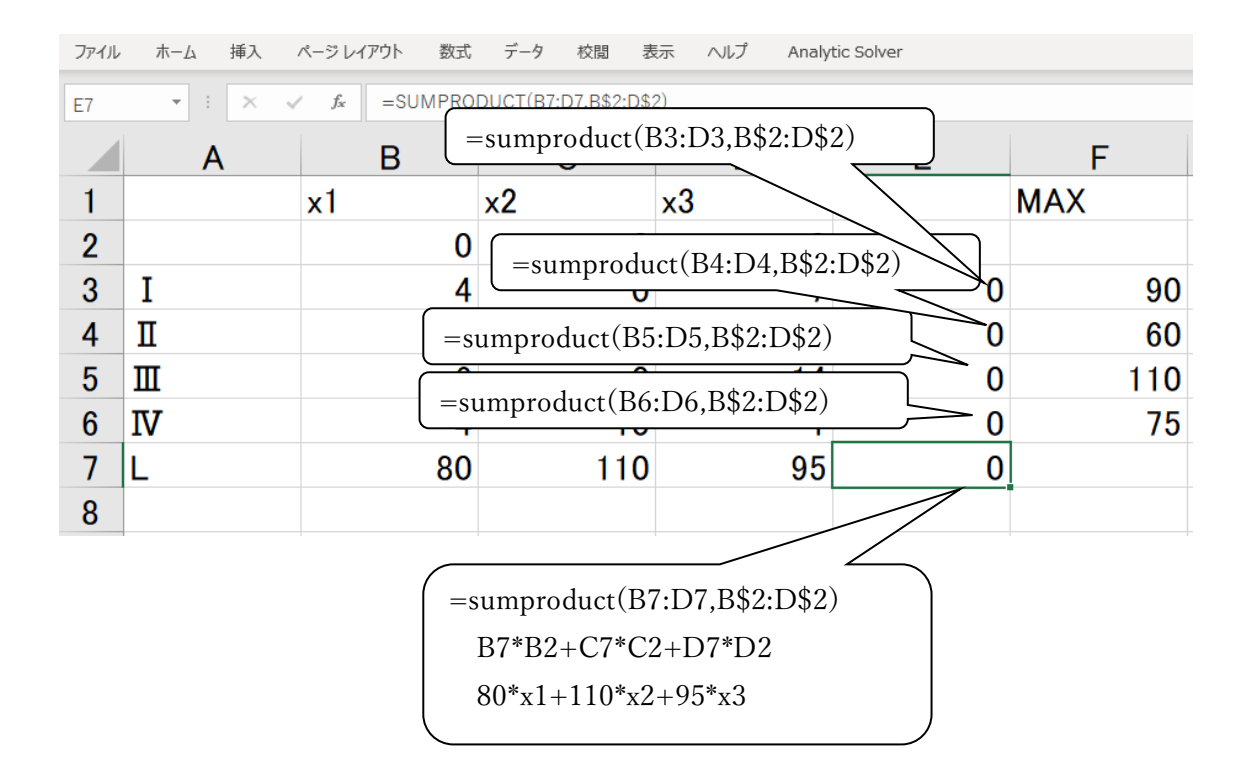

この作成例では

(1) セル B2,C2,D2 が 製品 A,B,C のそれぞれの生産量
 x1,x2,x3 を表す.

(2) 線形の一次式

を E3, E4, E5, E6 に入力している.

ここで,sumproduct(B4:D4,B\$2:D\$2)はベクトル(B4,C4,D4) と(B2,C2,D2)の

内積 B4\*B2+C4\*C2+D4\*D2 であり4·x<sub>1</sub> + 0·x<sub>2</sub> + 7·x<sub>3</sub> を表す.

- (3) F3,F4, F5, F6 には,原材料 I,II,III,IVの使用できる量の上限を入力している.
- (4) E7 には

 $L(x_1, x_2, x_3) = 80 \cdot x_1 + 110 \cdot x_2 + 95 \cdot x_3$ を表す式を入力している.

- 表のデータを入力後,
- (5) メニュー 「データ」,「分析」,「ソルバー」の順にクリックし てソルバーのパラメータ入力用の窓を開く.
- (6) 目的の設定という欄にセル E7 を指定する
- (7) 目標値には「最大値」を選択し、チェックを入れる.
- (8) 変数セルの変更欄にはx<sub>1</sub>, x<sub>2</sub>, x<sub>3</sub>を表すセル B2 から D2 をドラ
  ックして指定する.

(9) 制約条件の対象の欄には

この例題の制約

x1, x2, x3が何れも整数という条件と

条件式

を表す式を入力する.

このためには,入力窓の「追加」をクリックし制約条件の追加入力 用の窓を表示させ,

セル B2 から D2 をドラックして指定する。ドロップダウンリストで int を指定する

次に4·x<sub>1</sub> + 0·x<sub>2</sub> + 7·x<sub>3</sub>  $\leq$  90

を表す式を入力する.

セルの参照欄に $4 \cdot x_1 + 0 \cdot x_2 + 7 \cdot x_3$ を表すセル E3 を指定

≤,=,≧などのドロップダウンリストで≦を選択し,制約条件の欄に
 は上限値の 90 を入力する.入力後さらに「追加」をクリックし他の
 3つの制約条件式も同様に入力する.

(10) さらに、制約条件式 0 ≤ x<sub>1</sub>,0 ≤ x<sub>2</sub>,0 ≤ x<sub>3</sub>を指定するため
 「制約のない変数を非負数にする」 にチェックを入れる.

>

ソルバーのパラメーター

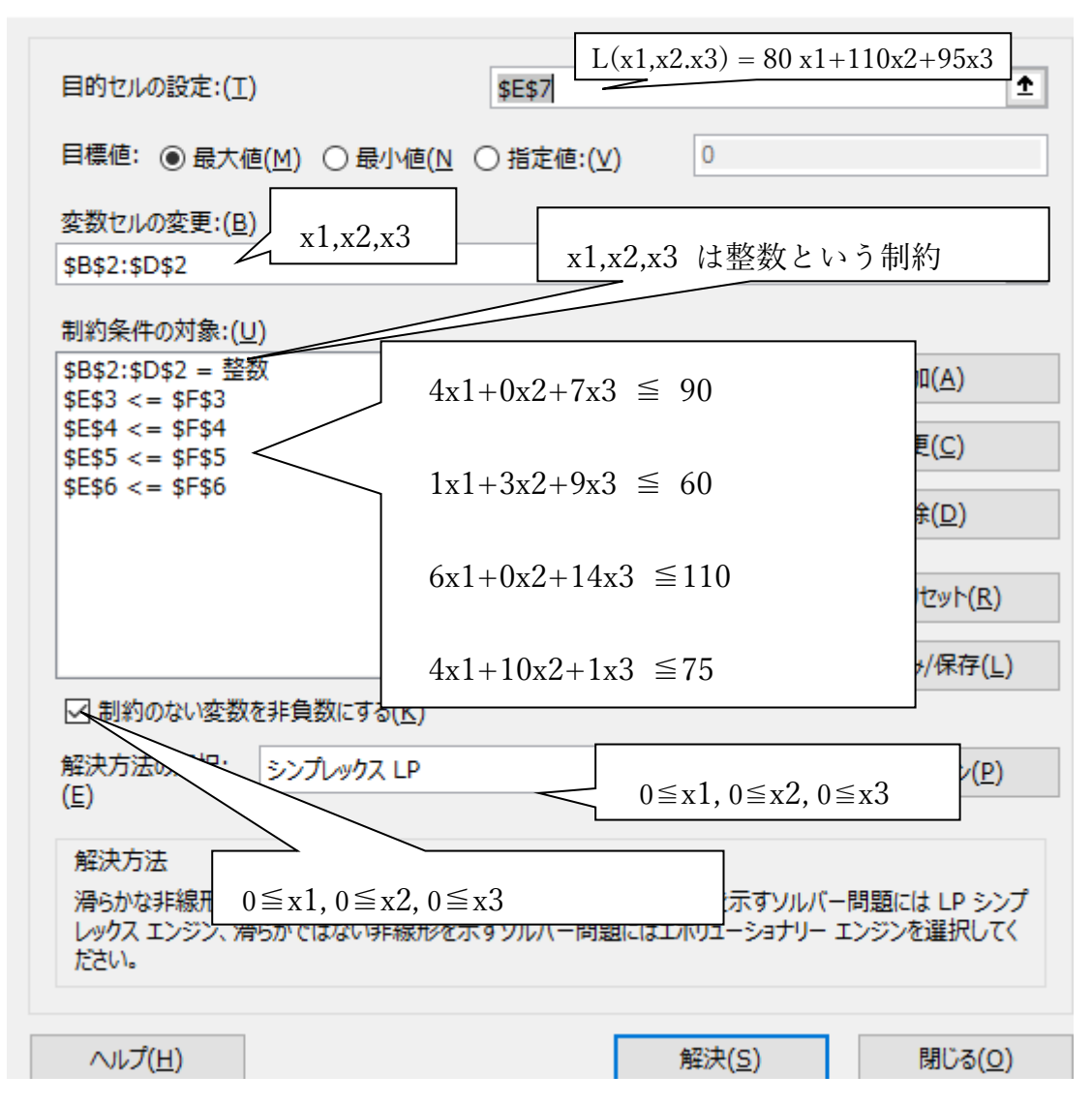

(11) 最後に「解決」をクリックすると以下の結果が出力される.

| 目動                                                       | 麻 (● ゎ) 出 り、                        | ~ (2 ~ <del>~</del> | ex4.xlsx + | ♀ 検索         |                    |     |  |  |
|----------------------------------------------------------|-------------------------------------|---------------------|------------|--------------|--------------------|-----|--|--|
| ファイル                                                     | ホーム 挿入                              | ページ レイアウト 数式        | データ 校閲 表   | 示 ヘルプ Acroba | at Analytic Solver |     |  |  |
| B6                                                       | $B6 \rightarrow f_{x} \neq f_{x}$ 4 |                     |            |              |                    |     |  |  |
|                                                          | А                                   | В                   | С          | D            | Е                  | F   |  |  |
| 1                                                        |                                     | x1                  | x2         | x3           |                    | MAX |  |  |
| 2                                                        |                                     | 16                  | 1          | 1            |                    |     |  |  |
| 3                                                        | Ι                                   | 4                   | 0          | 7            | 71                 | 90  |  |  |
| 4                                                        | Π                                   | 1                   | 3          | 9            | 28                 | 60  |  |  |
| 5                                                        | Ш                                   | 6                   | 0          | 14           | 110                | 110 |  |  |
| 6                                                        | IV                                  | 4                   | 10         | 1            | 75                 | 75  |  |  |
| 7                                                        | L                                   | 80                  | 110        | 95           | 1485               |     |  |  |
| 8                                                        | 8 VII.if-mate                       |                     |            |              |                    |     |  |  |
| 9                                                        |                                     |                     |            |              |                    |     |  |  |
| 10 がいてによって、時かったしかいなした。9へての一部が引発行と取<br>通化条件を満たしています。 レポート |                                     |                     |            |              |                    |     |  |  |
| 11<br>◎ ソルバーの解の保持                                        |                                     |                     |            |              |                    |     |  |  |
| $x_1 = 16, x_2 = 1, x_3 = 1$                             |                                     |                     |            |              |                    |     |  |  |

のときに

 $L(\mathbf{x}_1, \mathbf{x}_2, \mathbf{x}_3) = 80 \cdot \mathbf{x}_1 + 110 \cdot \mathbf{x}_2 + 95 \cdot \mathbf{x}_3$ 

が最大値1485をもつことを表す.制約条件は満たされている.